# **Instructivo** Pago de Servicios

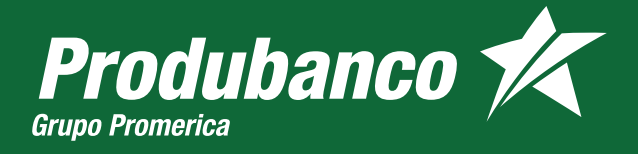

### **PAGO DE SERVICIOS**

Paga más de 250 servicios desde Produbanco.

Ingresa a la opción pago de servicios.

Si no tienes pagos registrados, visualizarás la siguiente pantalla:

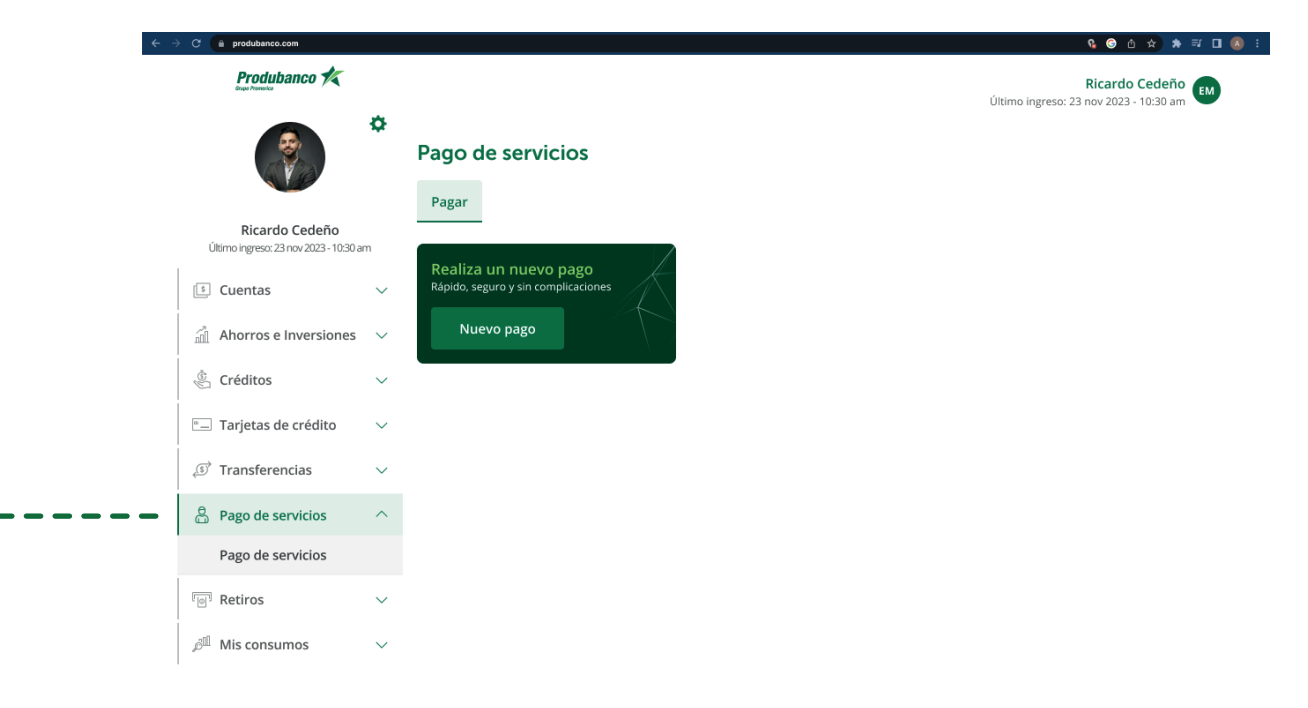

Tus servicios registrados previamente se mostrarán de la siguiente manera. Si tienes más de 9 servicios registrados los encontrarás al presionar en Ver todos.

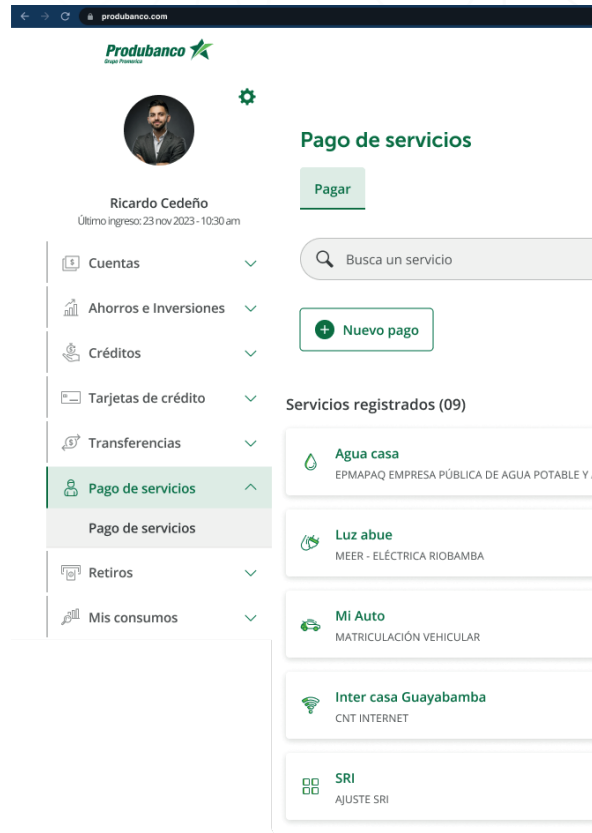

🥵 🎯 🏠 🖈 🛒 🖬 🔕

Ricardo Cedeño 🌈

|                  |           | Ültimo ingreso: 23 nov 2023 -                                           | 10:30 am          |          |
|------------------|-----------|-------------------------------------------------------------------------|-------------------|----------|
|                  |           |                                                                         |                   |          |
| <b>i</b><br>ALCA | ۵         | Agua departamento Quito<br>EPMAPAQ (EMPRESA PÚBLICA DE AGUA POTABLE Y S | <b>/er todo</b> : | s ><br>: |
| :                | <b></b>   | Teléfono casa<br>CNT TELÉFONO                                           |                   | :        |
| :                | 6         | Auto 2<br>MATRICULACIÓN VEHICULAR                                       |                   | :        |
| :                | <b>\$</b> | Prima Vivi<br>CNT TELÉFONO                                              |                   | :        |
| :                |           |                                                                         |                   |          |

Busca el servicio que deseas pagar desde el **buscador** o da clic en **nuevo pago** para buscarlos por categoría.

2

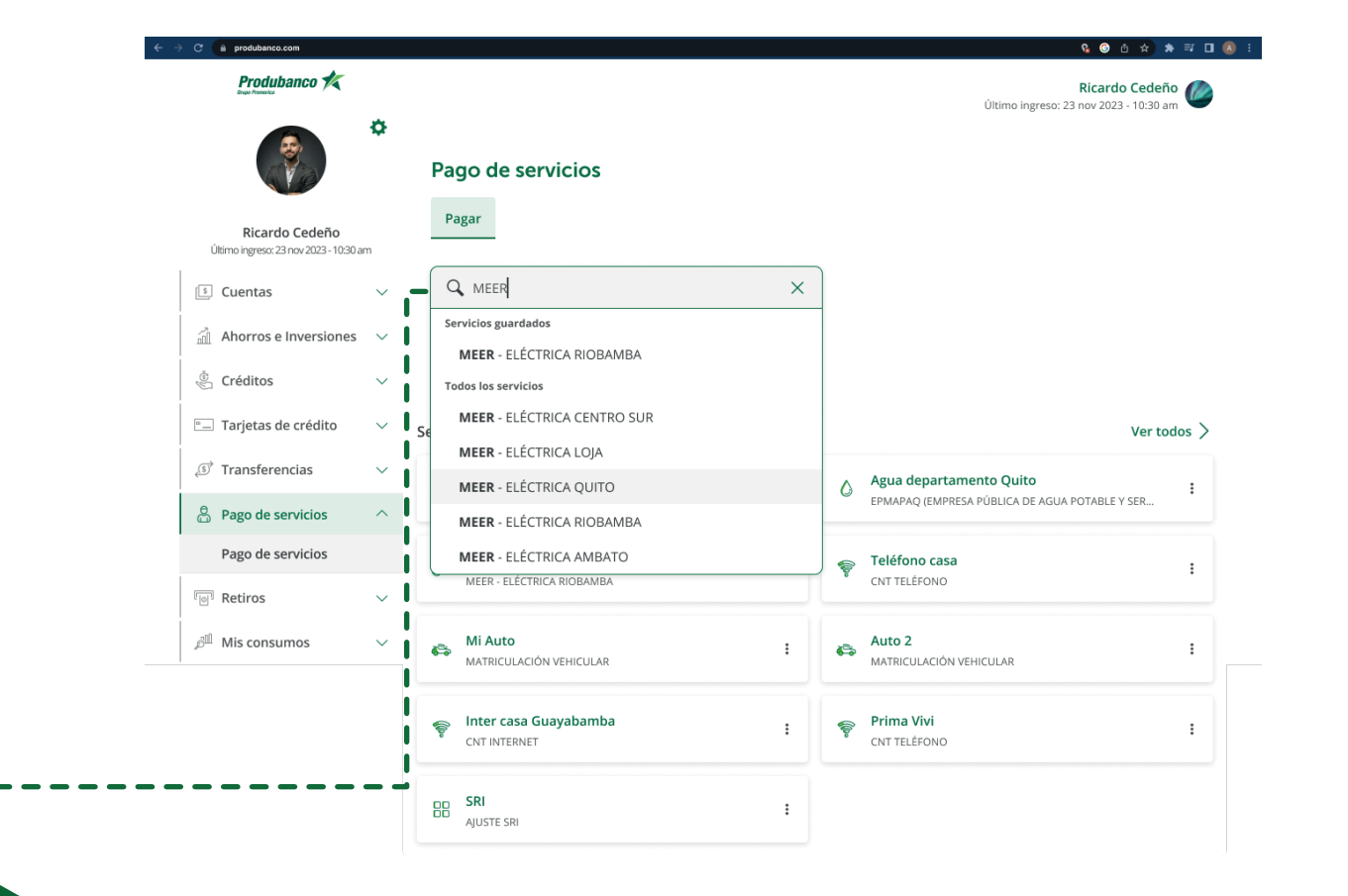

un listado de los servicios disponibles.

| C 🗎 produbanco.com                                      |          |                                                   |                     |
|---------------------------------------------------------|----------|---------------------------------------------------|---------------------|
| Produbanco 🛠                                            |          |                                                   |                     |
| Ricardo Cedeño<br>Utimo ingress: 23 nov 2023 - 10:30 at | <b>¢</b> | Nuevo pago<br>Regresar Busca por nombre o categor | ſa                  |
| 🗊 Cuentas                                               | $\sim$   | Q Buscar                                          |                     |
| Ahorros e Inversiones                                   | $\sim$   |                                                   |                     |
| 🖗 Créditos                                              | $\sim$   | <b>U</b>                                          |                     |
| Tarjetas de crédito                                     | $\sim$   | Aduanas                                           | A                   |
| 🔊 Transferencias                                        | $\sim$   |                                                   |                     |
| Pago de servicios                                       | ^        | Internet -                                        |                     |
| Pago de servicios                                       |          | Televisión                                        | L                   |
| P Retiros                                               | $\sim$   |                                                   |                     |
| ${eta}^{{\mathbb I}\!{\mathbb I}}$ Mis consumos         | $\sim$   |                                                   | ł                   |
|                                                         |          | Registro civil                                    | Seg                 |
|                                                         |          | m                                                 |                     |
|                                                         |          | Tiendas -<br>Comercios                            | Pea<br>Imp<br>Vehio |

## Luego de dar clic en nuevo pago, en cada categoría encontrarás

😘 🜀 🗄 🛧 🗯 🗊 🔲 🔕

Kicardo Cedeño 🖉

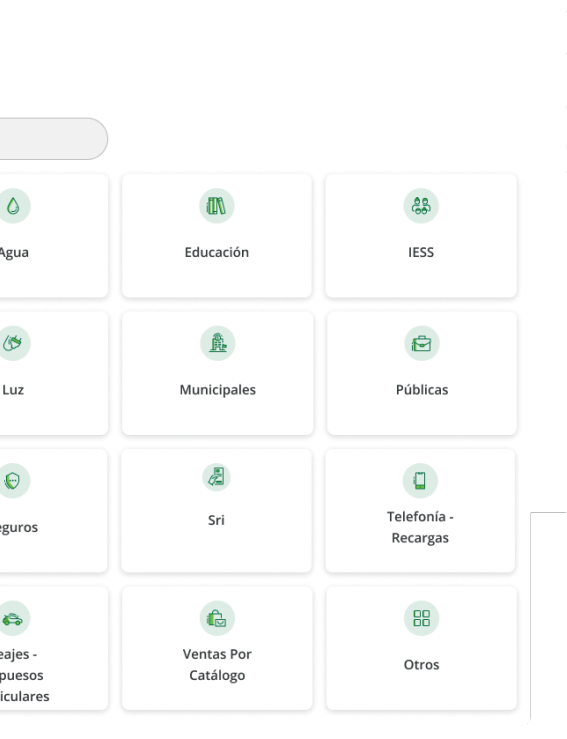

Ingresa la información de contrapartida (suministro, número de celular, código de pago, número de teléfono, número de identificación) y alias. Presiona **Continuar**.

| Produbanco K                                             |        |                                                         | Ricardo Cedeño 🌈                       |
|----------------------------------------------------------|--------|---------------------------------------------------------|----------------------------------------|
|                                                          | ¢      | <b>Nuevo pago</b><br>Registro de datos                  | Ultimo ingreso: 23 nov 2023 - 10:30 am |
| Ricardo Cedeño<br>Último ingreso: 23 nov 2023 - 10:30 am | ı      | MEER - Eléctrica de QUITO                               |                                        |
| 💲 Cuentas                                                | $\sim$ |                                                         |                                        |
| Ahorros e Inversiones                                    | $\sim$ | Encuentra el <u>código de pago aquí.</u> Código de pago |                                        |
| 🖑 Créditos                                               | $\sim$ | 9                                                       |                                        |
| Tarjetas de crédito                                      | $\sim$ | Número de identificación                                |                                        |
| 🔊 Transferencias                                         | $\sim$ | Ej. 1719927319                                          |                                        |
| සි Pago de servicios                                     | ^      | Alias<br>Ej. Servicio casa                              |                                        |
| Pago de servicios                                        |        | -<br>Te ayudará a encontrar tu servicio rápidamente.    |                                        |
| ি Retiros                                                | $\sim$ | Continuar Cancelar                                      |                                        |
| ം Mis consumos                                           | $\sim$ |                                                         | J                                      |

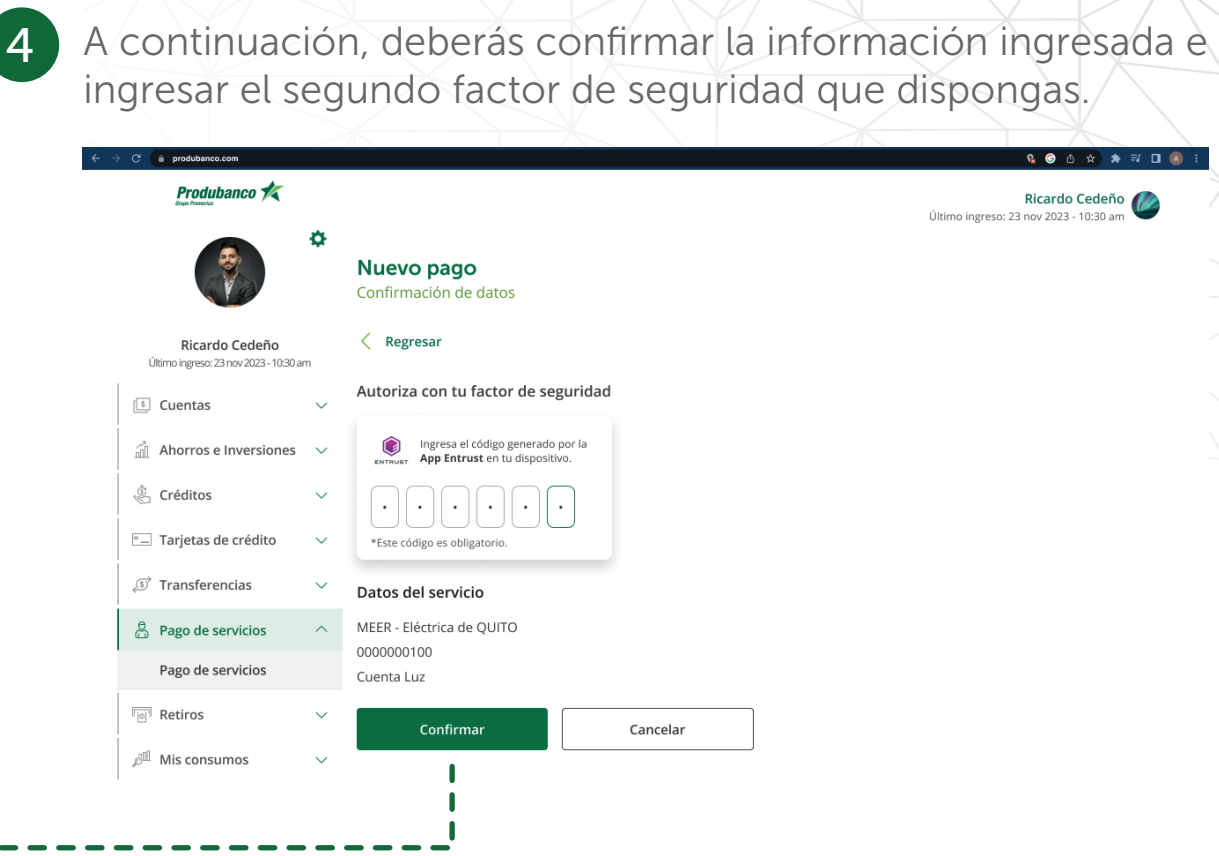

\* 🗊 🖬 🚺

Kicardo Cedeño 🖉

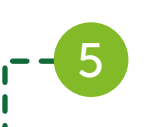

# Se presentará el siguiente pop up, dar clic en **continuar con el pago**.

| Produbanco 🛠                                             |        |                                            | Ricardo Cedeño<br>Último ingreso: 23 nov 2023 - 10:30 am |
|----------------------------------------------------------|--------|--------------------------------------------|----------------------------------------------------------|
|                                                          | \$     | <b>Nuevo pago</b><br>Confirmación de datos |                                                          |
| Ricardo Cedeño<br>Último ingreso: 23 nov 2023 - 10:30 am | ı      | < Ré                                       |                                                          |
| 🔋 Cuentas                                                | $\sim$ | Autor                                      |                                                          |
| Ahorros e Inversiones                                    | ~      | Servicio creado exitosamente               |                                                          |
| 🖑 Créditos                                               | ~      | Estará disponible para tus pagos futuros   |                                                          |
| - Tarjetas de crédito                                    | $\sim$ | *Este Continuar con el pago Salir          |                                                          |
| Transferencias                                           | ~      | Datos del servicio                         | _                                                        |
| e Pago de servicios                                      | ^      | MEER - Eléctrica de QUITO                  |                                                          |
| Pago de servicios                                        |        | 000000100<br>Cuenta Luz                    |                                                          |
| Presi Retiros                                            | $\sim$ | Confirmar                                  |                                                          |
| ു <sup>ല്ല</sup> Mis consumos                            | $\sim$ |                                            |                                                          |

6 cuenta de débito. C 🔒 produbanco.com Produbanco 🛠 ÷ Pago de servicio 1 2 3 Ingreso de datos Servicio a pagar Ricardo Cedeño Último ingreso: 23 nov 2023 - 10:30 am 🕼 Cuenta Luz 🗈 Cuentas MEER - Eléctrica de QUITO 0000000100 🗂 Ahorros e Inversiones 🗸 🗸 Ver detalle 🖑 Créditos Monto a pagar \$9.68 Tarjetas de crédito Otro monto 🗸 🔊 Transferencias Escoge una cuenta 🛱 Pago de servicios Cuenta de ahorros nacional Pago de servicios Nro. 1239223213123 |Saldo \$2,500.00 Retiros Cancelar 🔊 Mis consumos

### A continuación, verifica el monto a pagar y selecciona la

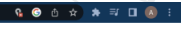

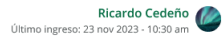

Confirma la información ingresada y digita el segundo factor de seguridad que dispongas.

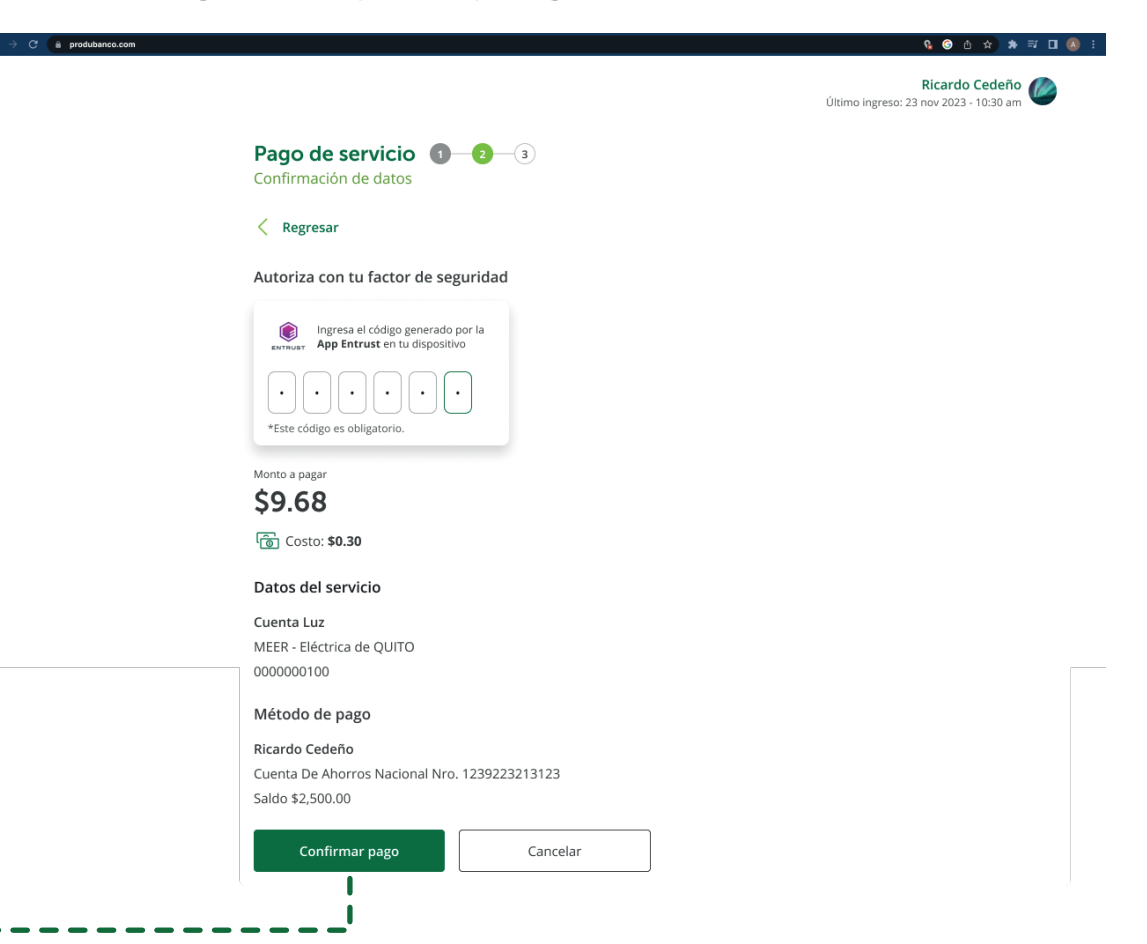

Listo podrás descargar y compartir tu comprobante. 8 C A produbanco.com Produbanco 🛠 • Pago de servicio 1 2 3 Produbanco K Ricardo Cedeño Último ingreso: 23 nov 2023 - 10:30 am Pago exitoso 🗈 Cuentas \$9.68 Jue 23 nov 2023 - 10:33 pm 🖞 Ahorros e Inversiones 🗸 🗸 Pago de servicio 🖑 Créditos Comprobante Nro. 784268 Servicio: Cuenta Luz Tarjetas de crédito MEER - Eléctrica de QUITO Código 0000000100 🔊 Transferencias De: Ricardo Cedeño Cuenta de ahorros nacional Nro 1239223213123 Pago de servicios Datos adicionales Pago de servicios Retiros Salir  $\underline{\downarrow}$  Descargar comprobante 🔊 Mis consumos

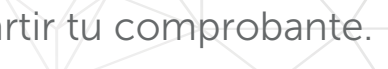

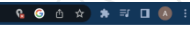

Kicardo Cedeño 🖉

### Pago de servicio registrado

Encontrarás el servicio en la sección de servicios guardados, presiona sobre el servicio o en los tres puntos selecciona pagar. Si el servicio guardado no se encuentra visible dar clic en ver todos.

| ← → C 🏔 produbanco.com                                      |                                                | ዩ 💿 ዕ 🖈 🛒 🖬 🛞 ፤                               |
|-------------------------------------------------------------|------------------------------------------------|-----------------------------------------------|
| Produbanco 🚧                                                |                                                | Ricardo Cedeño                                |
| *                                                           | Pago de servicios                              | Unition group2.02 von 22.029 (Unition         |
| Ricardo Cedeño<br>Último ingreso: 23 nov 2023 - 10:30 am    | Pagar                                          |                                               |
| ${}^{{}_{\scriptstyle }}$ Cuentas ${}^{{}_{\scriptstyle }}$ | Q Busca un servicio                            |                                               |
| $\hat{\mathbb{A}}$ Ahorros e Inversiones $\sim$             |                                                |                                               |
| $\stackrel{\oplus}{\sim}$ Créditos $\sim$                   | • Nuevo pago                                   |                                               |
| 🖭 Tarjetas de crédito $\sim$                                | Servicios registrados (09)                     | Ver todos >                                   |
| $(5)$ Transferencias $\sim$                                 | ∧ Agua casa .                                  | Agua departamento Quito                       |
| 🛱 Pago de servicios 🔷                                       | EPMAPAQ EMPRESA PÚBLICA DE AGUA POTABLE Y ALCA | PMAPAQ (EMPRESA PÚBLICA DE AGUA POTABLE Y SER |
| Pago de servicios                                           | 👝 Luz abue 🕴                                   | 👳 Teléfono casa 🛛 🚦                           |
| Tel Retiros V                                               | MEER - ELÉCTRICA RIOBAMBA                      | CNT TELÉFONO                                  |
| $\beta^{\rm III}$ Mis consumos $$                           | Mi Auto     Matriculación vehicular     Pagar  | Auto 2 :<br>MATRICULACIÓN VEHICULAR           |
|                                                             | Editar                                         | 👄 Prima Vivi .                                |
|                                                             | CNT INTERNET Eliminar                          | CNT TELÉFONO                                  |
|                                                             | AJUSTE SRI                                     |                                               |

Dentro de ver todos, presiona sobre el alias del servicio o en los tres puntos selecciona pagar.

| d | pagar y sel                                              | .ec    | ccionar cuenta de c                                                |
|---|----------------------------------------------------------|--------|--------------------------------------------------------------------|
| ÷ | → C ( produbanco.com                                     |        |                                                                    |
|   | Produbanco K                                             | ö      |                                                                    |
|   |                                                          |        | Pago de servicio (1-2-3)<br>Información de pago                    |
|   | Ricardo Cedeño<br>Último ingreso: 23 nov 2023 - 10:30 ar | n      | Servicio a pagar                                                   |
|   | 🗊 Cuentas                                                | ~      | Mi Auto     Matriculación Vehicular     PQR8283                    |
|   | Ahorros e Inversiones                                    | $\sim$ | Ver detalle                                                        |
|   | 🖑 Créditos                                               | $\sim$ | Monto a pagar                                                      |
|   | Tarjetas de crédito                                      | $\sim$ | \$804.53                                                           |
|   | 🔊 Transferencias                                         | $\sim$ | Escoge una cuenta                                                  |
|   | 🛱 Pago de servicios                                      | ^      | Cuenta de ahorros nacional<br>Nro. 1239223213123  Saldo \$2,500.00 |
|   | Pago de servicios                                        |        |                                                                    |
|   | Retiros                                                  | $\sim$ | Pagar Cancelar                                                     |
|   |                                                          | $\sim$ |                                                                    |

### zar el pago, verificar monto lébito. Presiona en Pagar.

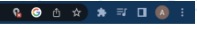

Ricardo Cedeño

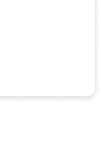

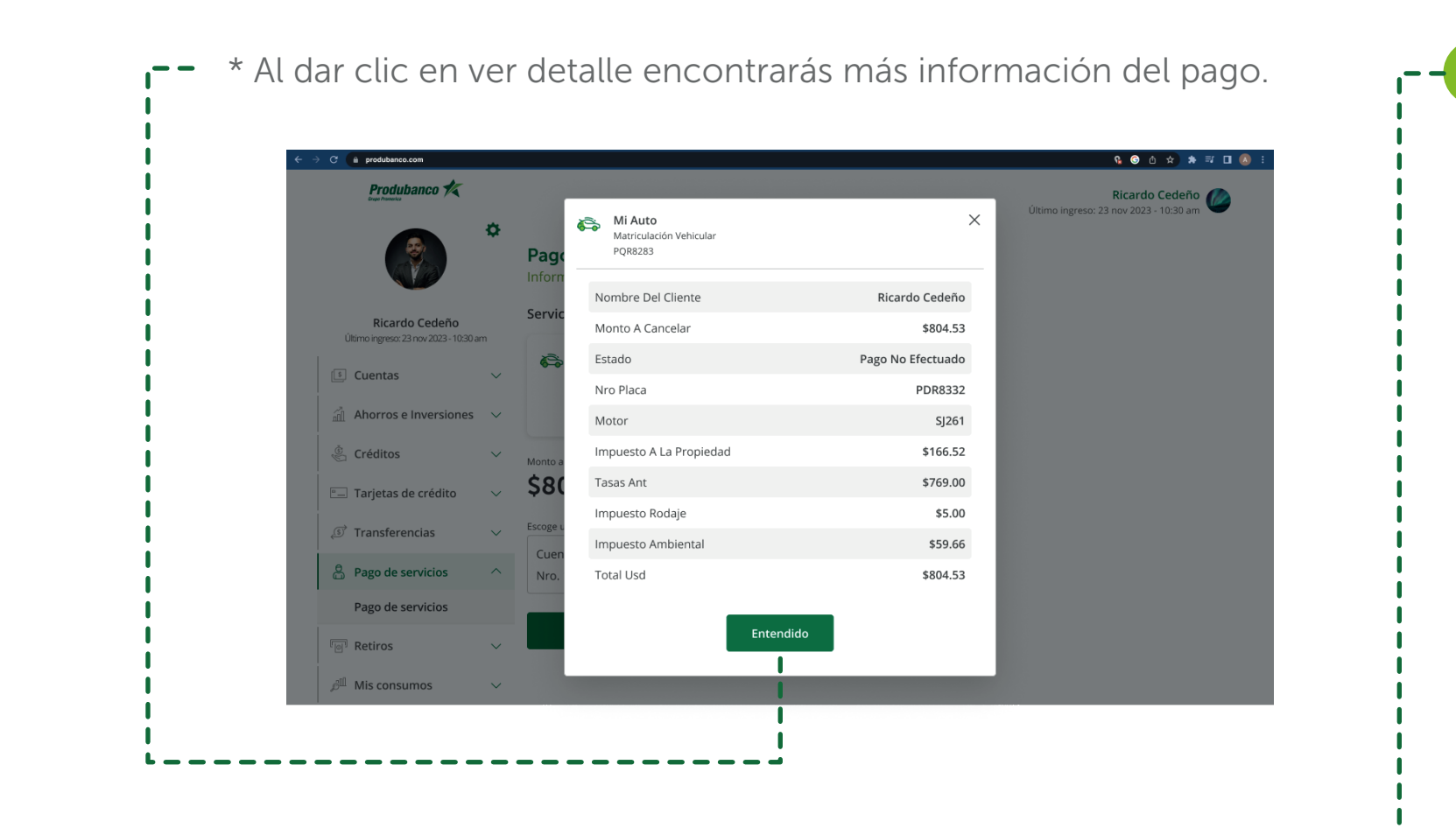

A continuación, deberás confirmar la información e ingresar el segundo factor de seguridad que dispongas.

Produbanco K

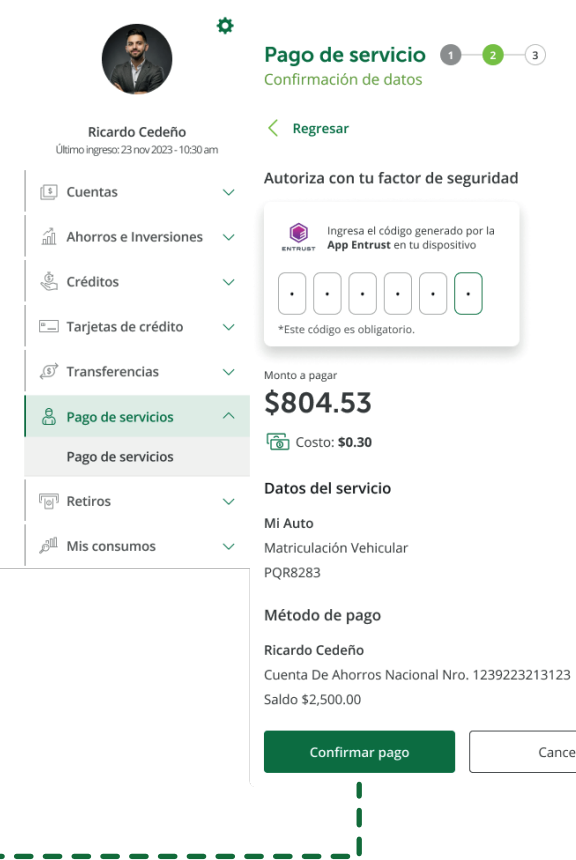

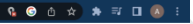

Ricardo Cedeño 🖉

Cancelar

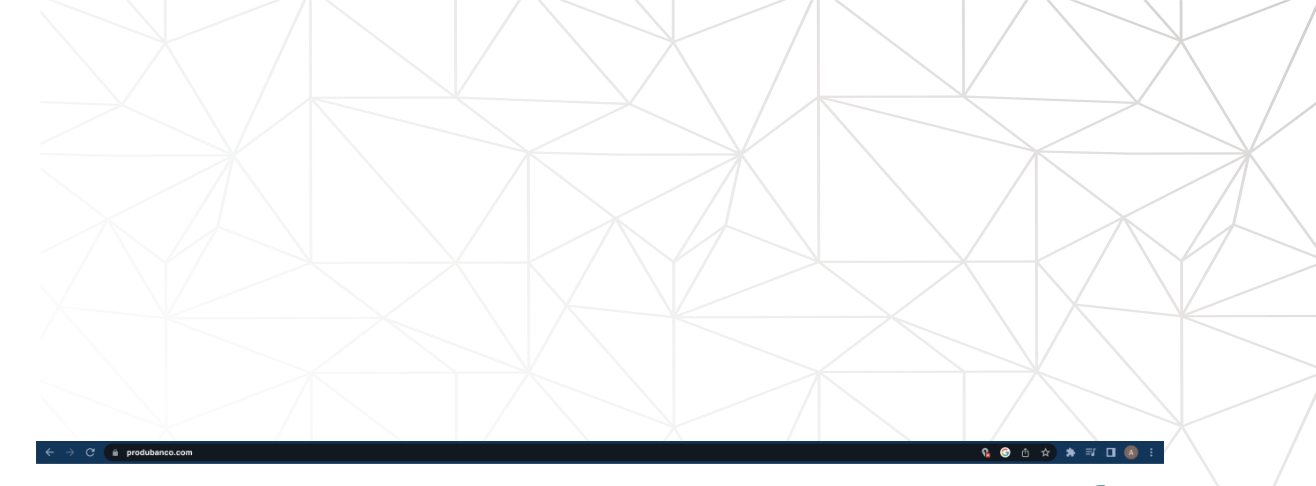

#### Pago de servicio 🕚 🕘 😗

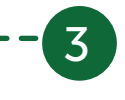

Listo realizaste tu pago y puedes descargar y compartir el comprobante.

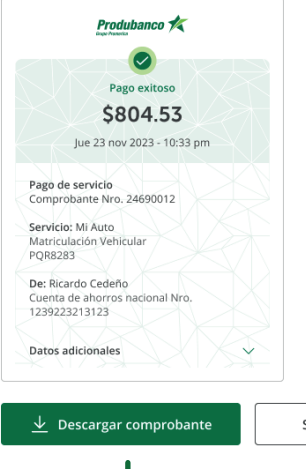

Ricardo Cedeño 修

Salir